步驟一: 先進大考中心網站 (網址: <u>https://www.ceec.edu.tw/</u>)

| 最新 | 新訊息 關於中心              | 高中英語聽力測驗 | 學科能力測驗         | 分科測驗(110前指考)               | 宣導與研習              | 生涯輔導 出版          | QI訂購 選才電子 | <del>-</del> 報 |
|----|-----------------------|----------|----------------|----------------------------|--------------------|------------------|-----------|----------------|
|    | <mark>焦點</mark><br>訊息 |          | ■ 為提升4<br>當升級約 | 5中心網站之安全防護,<br>5的瀏覽器版本,以便正 | 本網站已採用新<br>常瀏覽本網站之 | 仮之TLS傳輸加密<br>資訊。 | 協定,請適     | •              |
|    |                       |          |                |                            |                    |                  |           |                |

## 步驟二: 點選相關測驗底下的試務專區(下圖範例為英聽測驗)

| 5 | College Entrance Examination Ce.         | iter           | 词触人累损字 Q.                                  |  |  |  |  |
|---|------------------------------------------|----------------|--------------------------------------------|--|--|--|--|
|   | 最新訊息 關於中心                                | 高中英語聽力測驗       | 學科能力測驗 分科測驗(110前指考) 宣導與研習 生涯輔導 出版/訂算 蜀才電子報 |  |  |  |  |
|   | 1.1.1.1.1.1.1.1.1.1.1.1.1.1.1.1.1.1.1.1. | 考試訊息           |                                            |  |  |  |  |
|   |                                          | 試務專區           |                                            |  |  |  |  |
|   | 焦點                                       | 简介             | → ● 為提升本中心網站之安全防護,本網站已採用新版之TLS傳輸加密協定,請適    |  |  |  |  |
|   | 計思                                       | 考試説明           | 备开数您的谢真益版本。以使正常谢真本朝始之真乱。                   |  |  |  |  |
|   |                                          | 試題示例/參考試卷      |                                            |  |  |  |  |
|   | 1                                        | 高中英文 參考詞彙<br>表 | L. C. C. C. C. C. C. C. C. C. C. C. C. C.  |  |  |  |  |
|   |                                          | 趨才文摘           | 最新訊息                                       |  |  |  |  |
|   | Sallilla - Charles                       | 统計資料           | 查找/江科如白 查读/江科坦夕 山尾如白 小子助审                  |  |  |  |  |

## 步驟三: 點選應考資訊查詢, 輸入相關資料即可查詢個人應考資訊

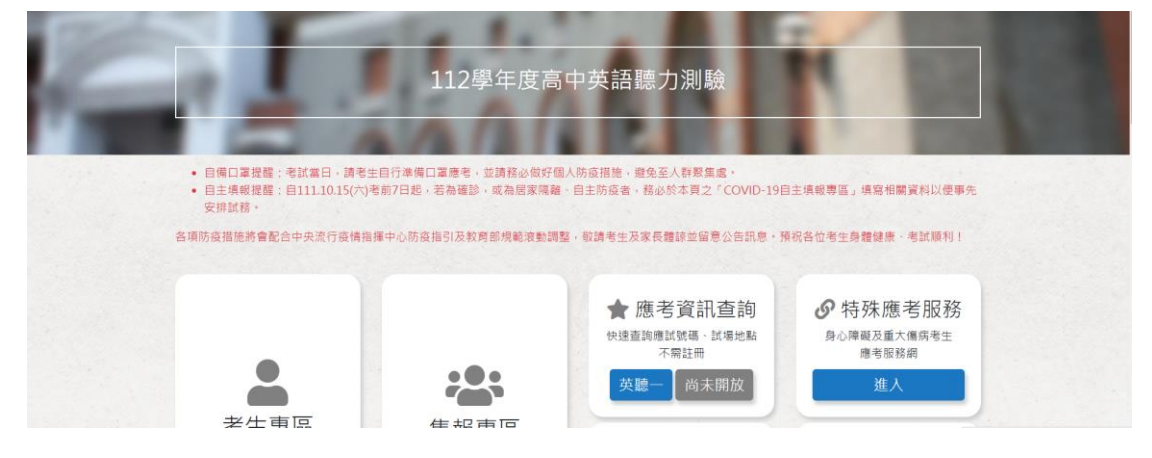